## Eliminar la publicidad de Facebook

Este tutorial te permitirá **eliminar la publicidad de Facebook**, que se encuentra en el costado derecho del sitio. Necesitas tener el *navegador Mozilla Firefox* para que este truco funcione,

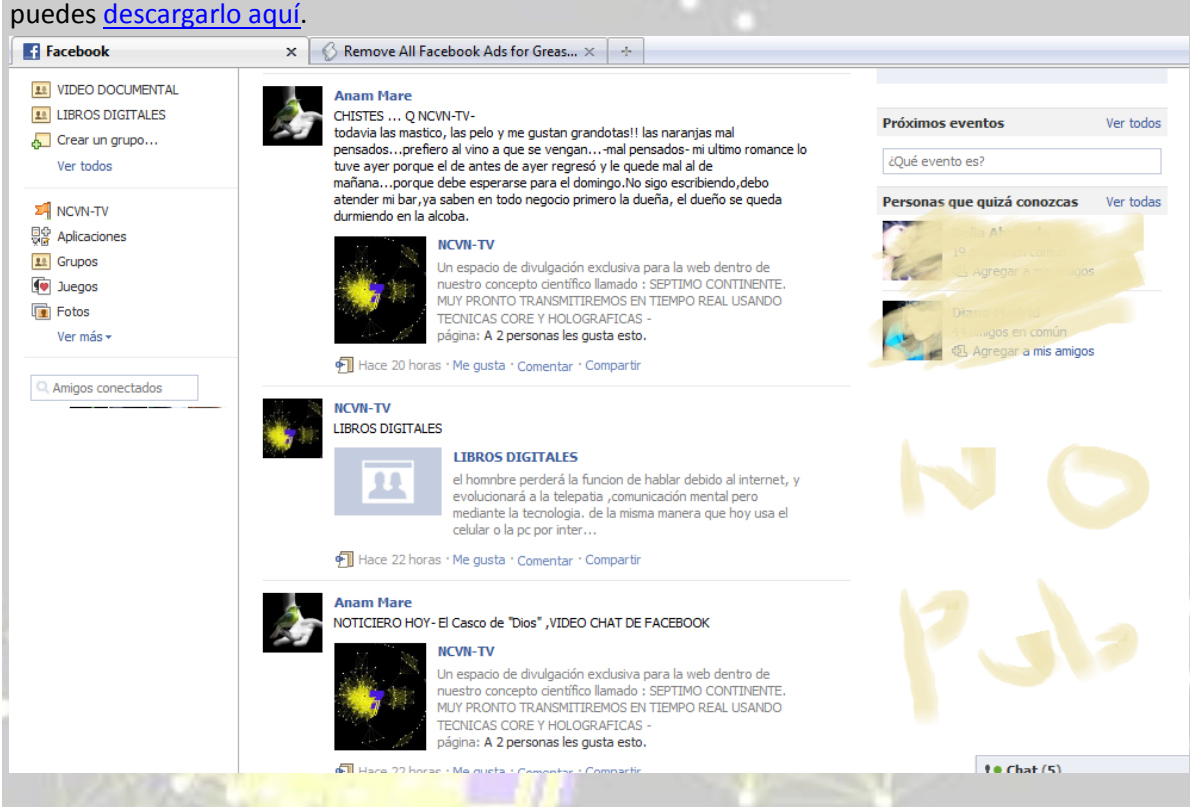

## Como quitar la publicidad de tu Facebook

- 1. Debes instalar el complemento para Firefox llamado <u>Greasemonkey</u>. Ingresas y haces click en el botón verde para "*Añadir a Firefox*".
- 2. Instalas el complemento y reinicias el navegador.
- 3. Una vez que vuelva a aparecer la ventana, instalas el siguiente script: <u>Remove All</u> <u>Facebook Ads</u> (ojo, que si no tienes Greasemonkey no podrás instalarlo).
- 4. Listo, la publicidad en el costado de Facebook habrá desaparecido.

Existen otros dos scrips que permiten **quitar la publicidad de Facebook**, que son <u>Hide Facebook</u> <u>Ads</u> y <u>NoFacebookAds</u>, pero el que funciona mejor es <u>Remove All Facebook Ads</u> ya que no distorciona tu perfil al ocultar la publicidad.

Link: Instalar Greasemonkey en Firefox Link: Instalar Remove All Facebook Ads